Государственное учреждение образования «Минский городской институт развития образования»

# ИНСТРУКЦИЯ

по работе в системе дистанционного обучения ГУО «Минский городской институт развития образования» в рамках проверки знаний учителей (преподавателей) физической культуры и руководителей физического воспитания учреждений образования по вопросам требований безопасности при организации образовательного процесса по учебному предмету «Физическая культура и здоровье», спортивно-массовых и физкультурно-оздоровительных мероприятий

# Оглавление

| Глава 1. Регистрации в системе дистанционного обучения Минского городского института развития образования и записи на электронный курс «Физическая культура и здоровье»                                                                                                    | . 3 |
|----------------------------------------------------------------------------------------------------|-----|
| Глава 2. Знакомство с тестовой средой системы дистанционного обучения государственного учреждения образования «Минский городской институт развития образования».                                                                                                    | 10  |
| Глава 3. Скачивание сертификата участника по проверке знаний учителей (преподавателей) и руководителей физического воспитания учреждений образования по вопросам требований безопасности при организации образовательного процесса по учебному предмету «Физическая культура и здоровье», спортивно-массовых и физкультурно-оздоровительных |     |
| мероприятий                                                                                                    | 15  |

Глава 1. Регистрации в системе дистанционного обучения Минского городского института развития образования и записи на электронный курс «Физическая культура и здоровье»

Для записи на электронный курс «Физическая культура и здоровье» необходимо иметь учётную запись в системе дистанционного обучения Минского городского института развития образования (https://do.minsk.edu.by).

## 1.1. Восстановление доступа к учётной записи

Если учетная запись есть, но забыт пароль, то восстановить к ней доступ можно несколькими способами.

*Первый способ:* восстановление самостоятельно. Главная страница системы дистанционного обучения → блок *Вход* → Забыли пароль? (Рис.1-2). СИСТЕМА ДИСТАНЦИОННОГО ОБУЧЕНИЯ

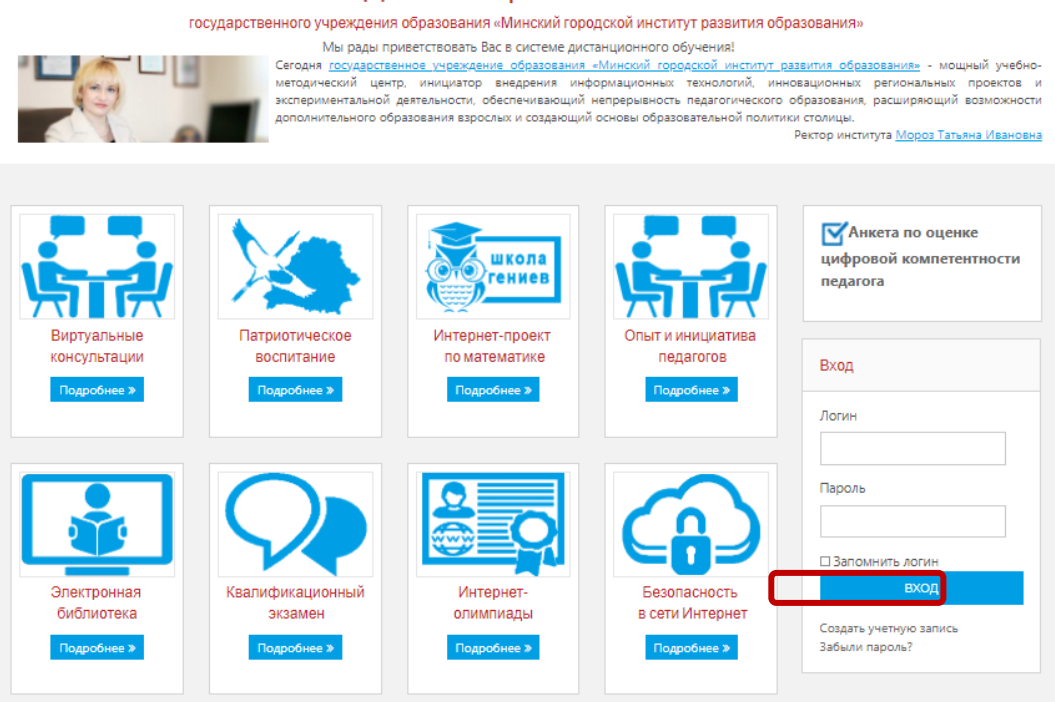

Рис.1

| ля сброса пароля укажите<br>азе данных, на Ваш адрес э<br>осстановлению доступа. | ниже Ваш логин или адрес электронной почты. Если Ваша учетная запись есть і<br>лектронной почты будет отправлено письмо, содержащее инструкции по |
|----------------------------------------------------------------------------------|----------------------------------------------------------------------------------------------------|
| Поиск по логину                                                                  |                                                                                                    |
| Логин                                                                            |                                                                                                    |
|                                                                                  | найти                                                                                                    |
| Поиск по адресу эле                                                              | ктронной почты                                                                                                    |
| Адрес электронной<br>почты                                                       |                                                                                                    |
|                                                                                  | найти                                                                                                    |

Рис.2

Второй способ: обратиться за помощью в техническую поддержку системы по телефону 244-09-81, 255-52-65. График работы: Пн.-Пт., 8.30-17.00. Перерыв на обед 13.00-13.30.

*Третий способ*: написать обращение в техническую поддержку на адрес электронной почты tsoido@minsk.edu.by. График работы: Пн.-Пт., 8.30-17.00. Перерыв на обед 13.00-13.30. В письме указать ФИО, адрес электронной почты, который бил использован при регистрации.

## 1.2. Регистрация в системе дистанционного обучения Минского городского института развития образования

Если учётной записи нет, то необходимо зарегистрироваться. Регистрация в системе дистанционного обучения:

1) Перейдите на главную страницу системы дистанционного обучения Минского городского института развития образования (https://do.minsk.edu.by), в блоке Вход выбрать Создать учётную запись (Рис. 3).

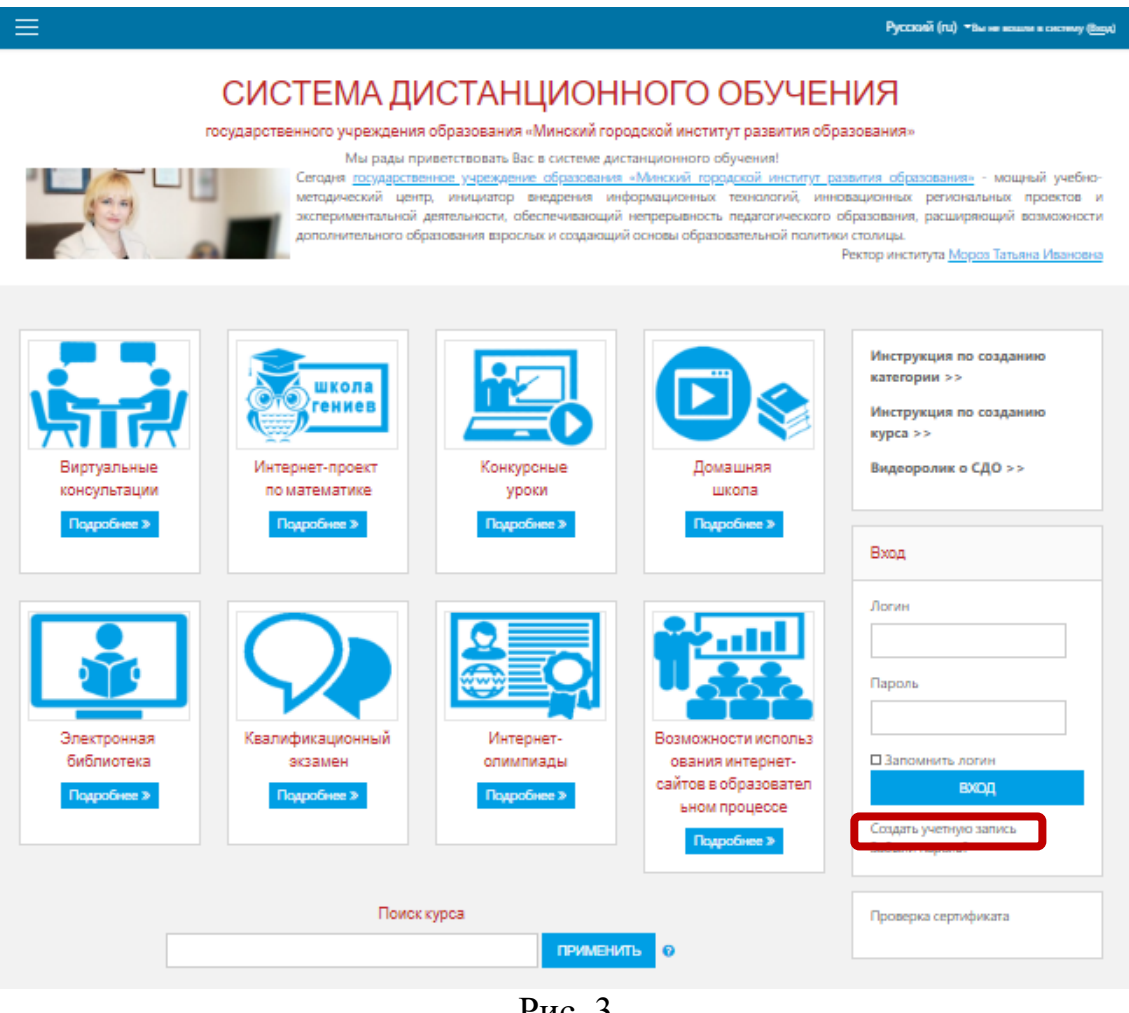

Рис. 3

2) Внимательно прочитать инструкцию регистрации нового пользователя. В ней указано, какие поля и как заполнять (Рис.4 а-б). Нажать кнопку Я ознакомил(ся/ась).

#### УБЕДИТЕЛЬНАЯ ПРОСЬБА ПЕРЕД НАЧАЛОМ ДЕЙСТВИЙ ОЗНАКОМИТЬСЯ С ИНСТРУКЦИЕЙ!

#### Поля, отмеченные маркером "!", обязательны для заполнения достоверной информацией.

#### 1. Если у Вас уже есть учетная запись:

1.1. Восстановите доступ с помощью автоматической функции "Восстановление пароля" (введите логин и на электронный адрес, указанный при регистрации, придет письмо с дальнейшими инструкциями).

1.2. Восстановление доступа через администратора сайта с помощью окна "Отправьте нам сообщение" (при условии, что электронный адрес, указанный при регистрации, не доступен/сервис перестал функционировать/утерян).

#### 2. Если у Вас нет учетной записи:

2.1. Придумайте <u>уникальный</u> логин (обязательно используйте латинский алфавит (англ.), буквы только в нижнем регистре (маленькие буквы), можно использовать цифры, без пробелов). Запишите или сохраните его, чтобы не забыть.

2.2. Придумайте пароль, состоящий <u>минимум из 5 символов</u> (обязательно используйте латинский алфавит (англ.), можно использовать цифры, без пробелов (запишите или сохраните, чтобы не забыть)).

2.3. Укажите <u>действующий</u> и <u>уникальный</u> (для каждого пользователя свой адрес, т.е на один адрес только один пользователь) электронный адрес (на указанный Вами адрес придет письмо для подтверждения регистрации, ссылка для подтверждения <u>действительна только 5 ч.</u>).

2.4. Заполнение полей "Фамилия", "Имя", "Учреждение (организация)", "Район (учреждения образования)", "Должность", "Город (населённый пункт)" ОБЯЗАТЕЛЬНО на русском языке. Примеры оформления полей:

#### • Поле "Фамилия"

Например, Иванов. Например, Салтыков-Щедрин.

#### • Поле "Имя Отчество"

Например, Иван. Например, Иван Иванович.

Важно! В поле "Имя" можно вводить имя и отчество через пробел.

#### • Поле "Учреждение (организация)"

Например, ГУО "Средняя школа №20 г.Минска". Например, ГУО "Ясли-сад №20 г.Минска". Например, УО "Минский государственный колледж электроники".

### Рис.4 а

#### • Поле "Район (учреждения образования)"

Например, Первомайский. Например, Минская область, Борисовский район.

#### Важно!

Если Ваше учреждение образования находиться в г.Минске, то пишем "Центральный", "Московский" и т.д.

Если Ваше учреждение находиться в обласном городе, то пишем "Брест, Центральный район".

В других случаях пишем "Минская область, Борисовский район".

#### • Поле "Должность"

Например, учитель физической культуры. Например, преподаватель физической культуры. Например, руководитель физического воспитания. Например, учитель биологии. Например, педагог-психолог. Например, учащийся.

Важно! Обучающиеся учреждений образования в поле "Должность" вводят слово "учащийся", "студент" и т.п.

#### • Поле "Город (населённый пункт)"

Например, Минск, Например, Борисов, Например, д. Ореховка, Например, аг. Новые Дороги.

2.5. Перед завершением регистрации ОБЯЗАТЕЛЬНО проверьте все поля на правильность заполнения!

#### Вопрос/Ответ:

Вопрос: Если не успели подтвердить учетную запись в течении 5 ч., что делать?

Ответ: По истечению 5 ч., если ссылка активации не была использована, учетная запись останется "незавершенной" и удалится полностью через 7 дней. Следовательно, если Вы не успели подтвердить регистрацию, то Вам придется регистрироваться заново или обратиться к администратору сайту (ПРИ УСЛОВИИ, ЧТО ПРОШЛО 5 ч. С МОМЕНТА РЕГИСТРАЦИИ).

Вопрос: При регистрации указали неправильно электронную почту и в следствии чего не можем подтвердить регистрацию, что делать?

Ответ: Можно написать администратору сайта с помощью функции "Отправьте нам сообщение", указав причину: "Не приходит подтверждение регистрации учетной записи", в письме указать причину обращения со всей подробной информацией (ПРИ УСЛОВИИ, ЧТО ПРОШЛИ 5 ч. С МОМЕНТА РЕГИСТРАЦИИ).

Либо подождать 7 дней и попробовать зарегистрироваться повторно.

#### Я ОЗНАКОМИЛ(СЯ/АСЬ)

Рис.4 б

3) Начать заполнять поля регистрационной формы (Рис.5).

# Система дистанционного обучения государственного учреждения образования «Минский городской институт развития образования»

| Новая учетная за                     | пис  | Ъ                                             |                |
|--------------------------------------|------|-----------------------------------------------|----------------|
| <ul> <li>Выберите имя і</li> </ul>   | поль | зователя и пароль                             | • Свернуть все |
| Логин                                | 0    |                                               | ]              |
|                                      |      | Пароль должен содержать символов - не менее 4 |                |
| Пароль                               | 0    |                                               |                |
| <ul> <li>Заполните инф</li> </ul>    | орм  | ацию о себе                                   |                |
| Адрес электронной<br>почты           | 0    |                                               |                |
| Адрес электронной<br>почты (еще раз) | 0    |                                               |                |
| Имя Отчество                         | 0    |                                               |                |
| Фамилия                              | 0    |                                               | ]              |
| Учреждение<br>(организация)          | 0    |                                               |                |
| Район (учреждения<br>образования)    | 0    |                                               |                |
| Должность                            | 0    |                                               |                |
| Город (населённый<br>пункт)          | 0    |                                               |                |
| Страна                               |      | Беларусь ¢                                    |                |
|                                      |      | СОЗДАТЬ МОЙ НОВЫЙ АККАУНТ ОТМЕНА              |                |

Обязательные для заполнения поля в этой форме помечены **()**.

4) После заполнения всех обязательных полей регистрационной формы, необходимо нажать кнопку *Создать мой новый аккаунт*.

5) Если все поля заполнены корректно, то на адрес электронной почты придёт письмо. Необходимо открыть письмо и перейти по указанной в ней ссылке. Учётная запись будет авторизирована и пользователь сможет ей пользоваться.

6) Если какое-то поле заполнено некорректно, то система укажет на ошибку (*Puc. 6-7*) и откроет инструкцию регистрации для повторного прочтения.

## Например,

| Логин  | 0 |                                               | () |
|--------|---|-----------------------------------------------|----|
|        |   | - Не указан логин                             |    |
|        |   | Пароль должен содержать символов - не менее 4 |    |
| Пароль | 0 |                                               | 0  |
|        |   | - Заполните поле                              |    |
|        |   | Рис.6                                         |    |

## Например,

• Выберите имя пользователя и паролы

Выберите имя пользователя и пароль

| Логин                             | 0   | samara                                          | 0 |
|-----------------------------------|-----|-------------------------------------------------|---|
|                                   |     | Данный логин уже используется. Выберите другой. |   |
|                                   |     | Пароль должен содержать символов - не менее 4   |   |
| Пароль                            | 0   |                                                 |   |
| <ul> <li>Заполните инф</li> </ul> | орм | ацию о себе                                     |   |
| Адрес электронной                 | 0   | 12345                                           | 0 |
| почты                             |     | Некорректный формат адреса электронной почты    |   |
|                                   |     | Рис.7                                           |   |

# 1.3. Запись на электронный курс «Физическая культура и здоровье»

Войти на сайт системы дистанционного обучения (Рис. 8) под своей учетной записью (учетная запись, через которую будет проходить выполнение тестовых заданий).

|                                                                                                    | Русский (п <b>т</b> Вы не вошли в систему ( <u>Вход</u> )                                                                                                    |
|----------------------------------------------------------------------------------------------------|----------------------------------------------------------------------------------------------------|
| СИСТЕМА ДИСТАНЦИОННОГО ОБ                                                                                                    | /ЧЕНИЯ                                                                                                    |
| Конструкций стородской институт разв<br>Мы рады приветствовать Вас в системе дистанционного обучения<br>Сегодня <u>государственное учрежление образования «Минский городской п</u><br>методический центр, инициатор внедрения информационных технол<br>экспериментальной деятельности, обеспечивающий непрерывность педаго<br>дополнительного образования взрослых и создающий основы образовательн | зития ооразования»<br>a!<br><u>институт развития образования»</u> - мощный учебно-<br>отий, инновационных региональных проектов и<br>гического образования, расширяющий возможности<br>ой политики столицы.<br>Ректор института <u>Мороз Татьяна Ивановна</u> |
| икола СС                                                                                                    | Инструкция по созданию<br>категории >><br>Инструкция по созданию<br>курса >>                                                                                                    |
| Рис.8                                                                                                    |                                                                                                    |

1) Перейти на страницу электронного курса «Физическая культу и здоровье»: главная страница системы дистанционного обучения → Категория курсов → Физическая культура и здоровье → электронный курс «Физическая культу и здоровье» (Рис. 9-10). Нажать на гипертекст «Физическая культура и здоровье».

| Профессиональная диагност    | ика (6)                                                                                                    |
|------------------------------|----------------------------------------------------------------------------------------------------|
| Физическая культура и здоров | ање (1)                                                                                                    |
| Электронная библиотека (4)   |                                                                                                    |
| Новости сайта                |                                                                                                    |
|                              | Рис.9                                                                                                    |
| полек курса                  |                                                                                                    |
| 👽 Физическая к               | ультура и здоровье                                                                                                    |
|                              | Проверки знаний учителей (преподавателей) и руководителей<br>физического воспитания учреждений образования по вопросам<br>требований безопасности при организации образовательного процесса |
|                              | Рис. 10                                                                                                    |

2) В появившемся поле для самостоятельной записи на курс (Рис. 11) ввести кодовое слово **fiz2021** (для всех участвующих в тестировании) и нажать на кнопку *Записаться на курс*.

|                                                         | Проверки знаний учителей (преподавателей) и руководителей физического<br>воспитания учреждений образования по вопросам требований безопасности при<br>организации образовательного процесса по учебному предмету «Физическая культ | у |
|---------------------------------------------------------|----------------------------------------------------------------------------------------------------|---|
| ₹ <b>₩</b> ₩.₹₹                                         | Учитель: Татьяна Ивановна Мороз                                                                                                    |   |
|                                                         |                                                                                                    |   |
| 0                                                       |                                                                                                    |   |
| <ul> <li>Самостоятель</li> </ul>                        | ьная запись (Студент)                                                                                                    |   |
| <ul> <li>Самостоятели</li> <li>Кодовое слово</li> </ul> | ьная запись (Студент)                                                                                                    |   |

Рис.11

3) Пользователь записан на курс (Рис.12), необходимо изучить прикреплённые памятки и инструкции перед началом тестирования.

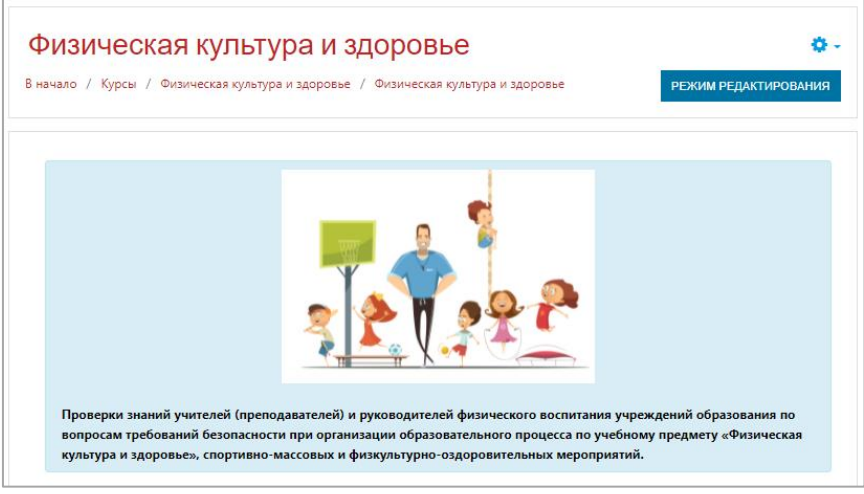

Рис.12

## ВАЖНО!

Учителя (преподаватели) физической культуры и руководители физического воспитания учреждений общего среднего образования, системы профессионально-технического и среднего специального образования проходят тест «Тест для учителей (преподавателей) физической культуры, руководителей физического воспитания (учреждения общего среднего образования, системы профессионально-технического и среднего специального образования)». Руководители физического воспитания учреждений дошкольного образования проходят тест «Тест для руководителей физического воспитания (учреждения дошкольного образования)».

Глава 2. Знакомство с тестовой средой системы дистанционного обучения государственного учреждения образования «Минский городской институт развития образования»

Учителя (преподаватели) физической культуры и руководители физического воспитания учреждений общего среднего образования, системы профессионально-технического и среднего специального образования проходят тест «Тест для учителей (преподавателей) физической культуры, руководителей физического воспитания (учреждения общего среднего образования, системы профессионально-технического и среднего специального образования)».

Руководители физического воспитания учреждений дошкольного образования проходят тест «Тест для руководителей физического воспитания (учреждения дошкольного образования)».

| Чтобы      | начать | выполнять | тестовые | задания, | необходимо | нажать | на  |
|------------|--------|-----------|----------|----------|------------|--------|-----|
| гипертекст |        |           | теста    |          |            | (Puc.  | 1). |

Раздел для учителей (преподавателей) физической культуры, руководителей физического воспитания (учреждения общего среднего образования, системы профессионально-технического и среднего специального образования) 💙 Тест для учителей (преподавателей) физической культуры, руководителей физического воспитания (учреждения общего среднего образования, системы профессионально-технического и среднего специального образования)

Рис.1

Внимательно прочитать условия выполнения теста (сроки выполнения, время выполнения и т.д.). После ознакомления с условиями выполнения теста необходимо нажать на кнопку *Начать тестирование (Puc. 2)*.

| Разрешено попыток: 2            |
|---------------------------------|
| Ограничение по времени: 45 мин. |
| Метод оценивания: Высшая оценка |
|                                 |
| НАЧАТЬ ТЕСТИРОВАНИЕ             |
|                                 |

Рис.2

Система ещё раз предупредит об временных ограничениях прохождения теста (*Puc.3*). Для доступа к вопросам необходимо нажать

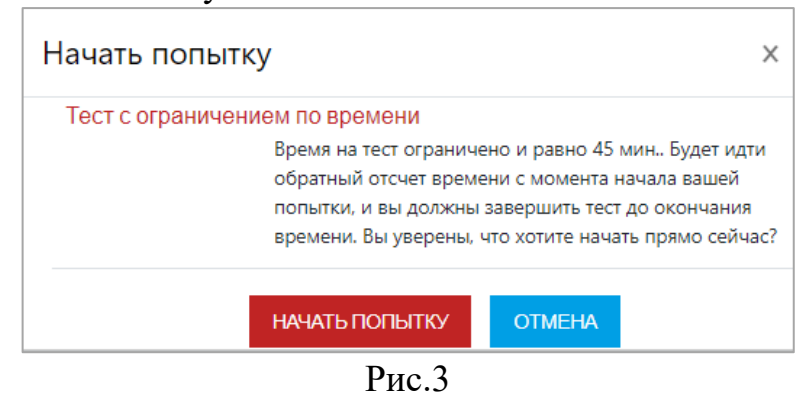

На экране появятся первые пять вопросов. В разделе Навигация по тесту можно увидеть сколько вопросов предстоит выполнить, а также сколько времени осталось (Рис.5).

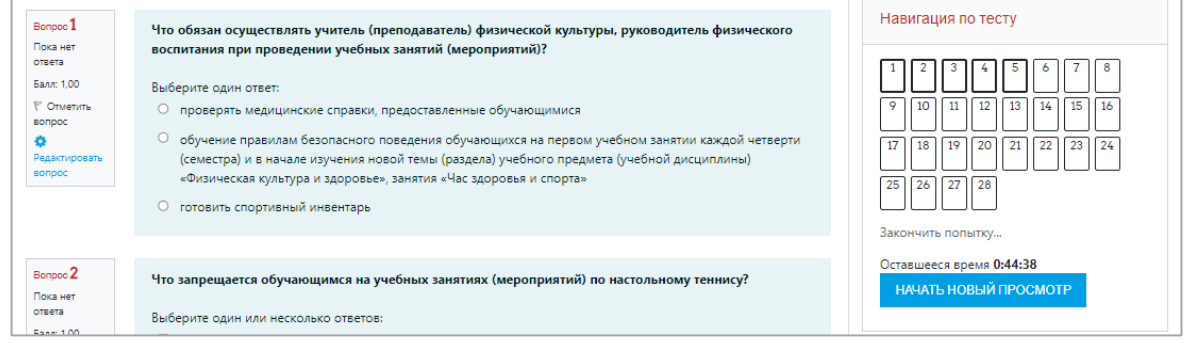

Рис.5

Тест состоит из вопросов, в которых *верных ответов может быть один или несколько, или все.* Вопросы можно пропускать и возвращаться к ним позже, но в рамках отведённого времени для попытки.

Для перехода к следующим пяти вопросам необходимо внизу страницы нажать на кнопку *Следующая страница* (*Puc.6*) или выбрать вопрос на *Панели навигации по тесту* (Puc.5).

| О провести генеральную уборку спортзала |      |
|-----------------------------------------|------|
|                                         |      |
| СЛЕДУЮЩАЯ СТРА                          | ница |
| Рис.6                                   |      |

Для перехода на предыдущую страницу с вопросами необходимо внизу страницы нажать на кнопку *Предыдущая страница* (*Puc.7*) или выбрать вопрос на *Панели навигации по тесту* (Puc.5).

| ПРЕДЫДУЩАЯ СТРАНИЦА | СЛЕДУЮЩАЯ СТРАНИЦА |
|---------------------|--------------------|
|                     |                    |

На *Панели навигации по тесту* маркер вопроса, на который тестируемый ответил, становиться серого цвета. Если вопрос не был просмотрен или был пропущен, то маркер останется белый.

| Навигация по тесту              |
|---------------------------------|
| 1 2 3 4 5 6 7 8                 |
| 9 10 11 12 13 14 15 16          |
| 17 18 19 20 21 22 23 24         |
| 25 26 27 28                     |
| Закончить попытку               |
| Оставшееся время <b>0:41:27</b> |
|                                 |

Рис.8

Для завершения выполнения заданий, необходимо нажать внизу последней страницы теста кнопку Закончить попытку (Рис.9).

| ПРЕДЫДУЩАЯ СТРАНИЦА | ЗАКОНЧИТЬ ПОПЫТКУ |  |  |  |  |
|---------------------|-------------------|--|--|--|--|
|                     |                   |  |  |  |  |
| <b>D</b>            |                   |  |  |  |  |

Рис.9

На экране появиться предварительные сведения о попытке выполнения теста (Рис.10).

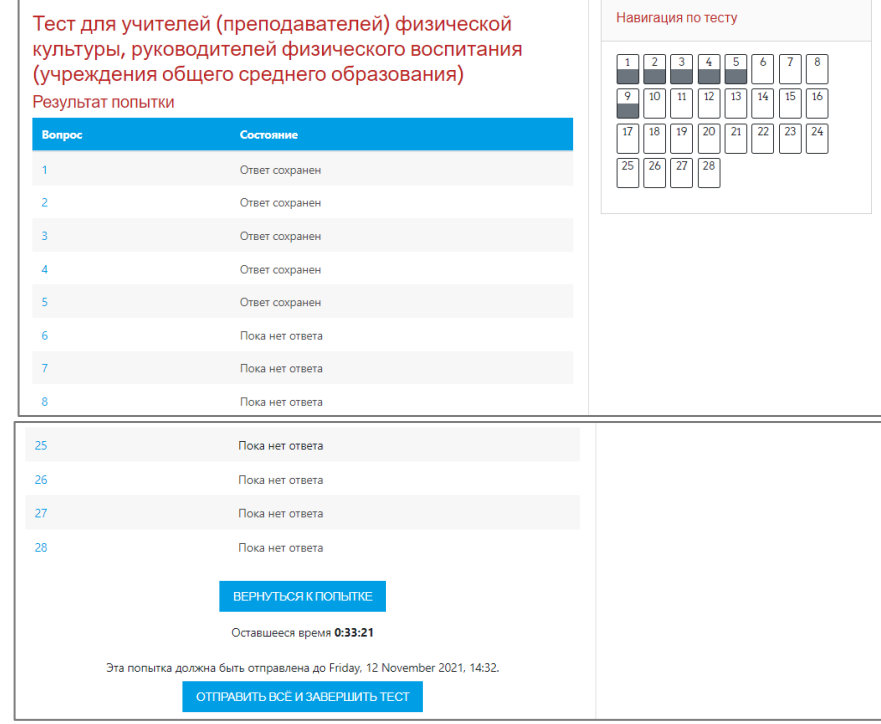

Рис.10

На экране появится оставшееся время и на **Панели навигации по** *тесту* на все ли вопросы был дан ответ. Для возвращения к вопросу необходимо нажать кнопку **Вернуться к попытке** или выбрать пропущенный вопрос на **Панели навигации по тесту**. Если тестируемый уверен в своих ответах, то необходимо нажать на кнопку **Отправить всё и завершить**.

После отправки больше нет возможности изменить свои ответы, поэтому система ещё раз предупредит об этом (*Puc.11*). Для возврата к тесту необходимо нажать на кнопку **Отмена.** 

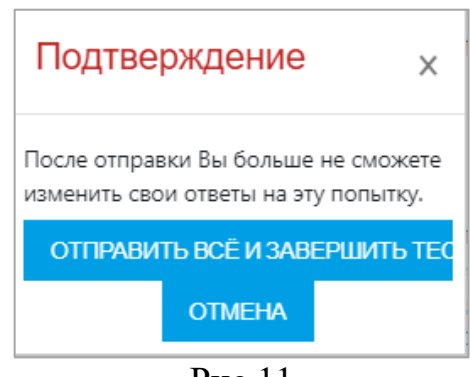

Рис.11

После нажатия кнопки *Отправить всё и завершить тест* попытка будет использована и на экране появятся результаты (Рис.12).

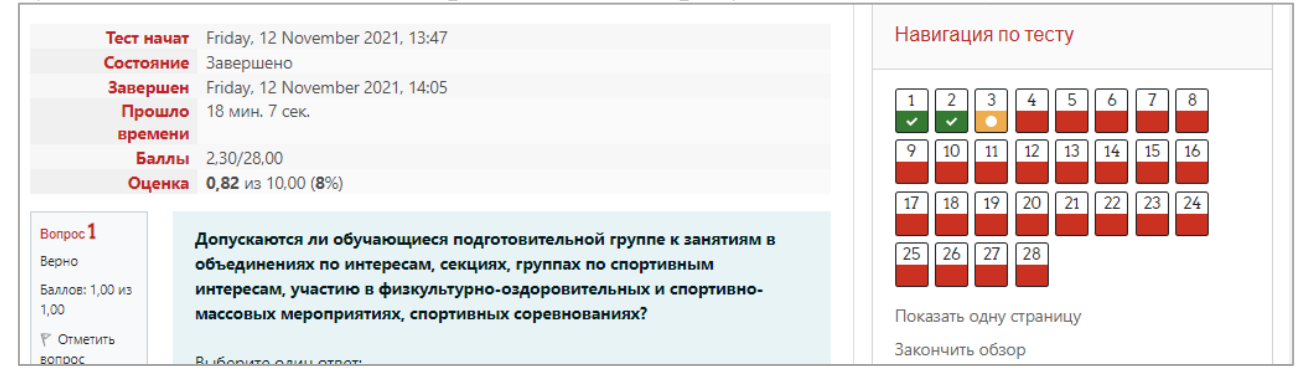

Рис.12

На *Панели навигации по тесту* зелёным цветом обозначены верные ответы, красным – неверные, а оранжевым – вопросы с частично верным ответом.

Если по завершению теста, маркеры вопросов на панели навигации серого цвета, значит разработчик дал возможность посмотреть только количество набранных баллов и оценку попытки (Рис.13). Проходная оценка – 7.5, т.е. 75 % верных ответов.

| Тест начат        | Friday, 12 November 2021, 13:47                                 | Навигация по тесту      |
|-------------------|-----------------------------------------------------------------|-------------------------|
| Состояние         | Завершено                                                       |                         |
| Завершен          | Friday, 12 November 2021, 14:05                                 |                         |
| Прошло<br>времени | 18 мин. 7 сек.                                                  |                         |
| Баллы             | 2,30/28,00                                                      | 9 10 11 12 13 14 15 16  |
| Оценка            | <b>0,82</b> из 10,00 ( <b>8</b> %)                              | 17 18 19 20 21 22 23 24 |
| Вопрос 1          | Допускаются ли обучающиеся подготовительной группе к занятиям в |                         |
| Выполнен          | объединениях по интересам, секциях, группах по спортивным       | 25 20 21 20             |
| Баллов: 1,00 из   | интересам, участию в физкультурно-оздоровительных и спортивно-  |                         |
| 1,00              | массовых мероприятиях, спортивных соревнованиях?                | Показать одну страницу  |
| ♥ Отметить        |                                                                 | Закончить обзор         |
| вопрос            | Выберите один ответ:                                            | Sakonquite oosop        |

Рис.13

Результаты своего тестирования можно будет посмотреть в учётной записи пользователя: учётная запись участника  $\rightarrow$  раздел *О пользователе*  $\rightarrow$  подраздел *Отчёты*  $\rightarrow$  *Обзор оценок (Puc.14-17).* 

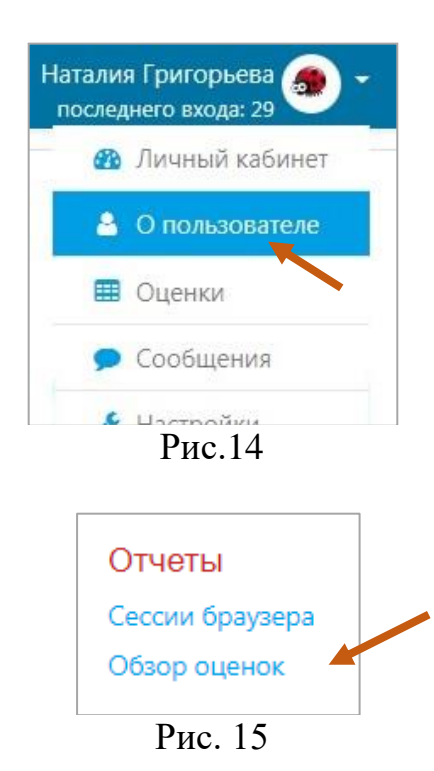

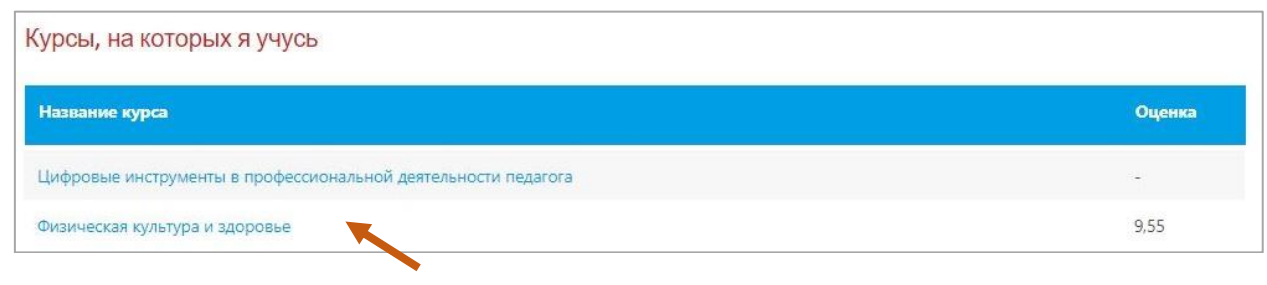

Рис.16

| лемент оценивания                                                                                                    | Рассчитанный<br>вес | Оценка | Диапазон | Проценты | Отзыв | Вклад в<br>итог<br>курса |
|----------------------------------------------------------------------------------------------------|---------------------|--------|----------|----------|-------|--------------------------|
| Физическая культура и здоровье                                                                                                    |                     |        |          |          |       |                          |
| Тест для учителей (преподавателей)<br>физической культуры, руководителей физического<br>воспитания (учреждения общего среднего<br>образования, системы профессионально-<br>технического и среднего специального<br>образования) | 0,00 %<br>( Пусто ) | -      | 0–10     | -        |       | 0,00 %                   |
| Тест для руководителей физического<br>воспитания (учреждения дошкольного<br>образования)                                                                                                    | 0,00 %<br>( Пусто ) | -      | 0–10     | -        |       | 0,00 %                   |
| 🕺 Итоговая оценка за курс<br>Простое среднее взвешенное оценок.                                                                                                    | -                   | -      | 0–10     | -        |       |                          |

Рис.17

Глава 3. Скачивание сертификата участника по проверке знаний учителей (преподавателей) и руководителей физического воспитания учреждений образования по вопросам требований безопасности при организации образовательного процесса по учебному предмету «Физическая культура и здоровье», спортивномассовых и физкультурно-оздоровительных мероприятий

Сертификаты участников по проверке знаний учителей (преподавателей) физической культуры, руководителей физического воспитания учреждений образования по вопросам требований безопасности образовательного процесса по учебному предмету организации при «Физическая культура и здоровье», спортивно-массовых и физкультурнооздоровительных мероприятий (далее – сертификаты) будут доступны после успешного прохождения тестирования (Рис. 1).

## ВАЖНО!

Учителя (преподаватели) физической культуры, руководители физического воспитания учреждений общего среднего, системы профессионально-технического и среднего специального образования проходят тест «Тест для учителей (преподавателей) физической культуры, руководителей физического воспитания (учреждения общего среднего профессионально-технического образования, системы И среднего специального образования)».

Руководители физического воспитания учреждений дошкольного образования проходят тест «Тест для руководителей физического воспитания (учреждения дошкольного образования)».

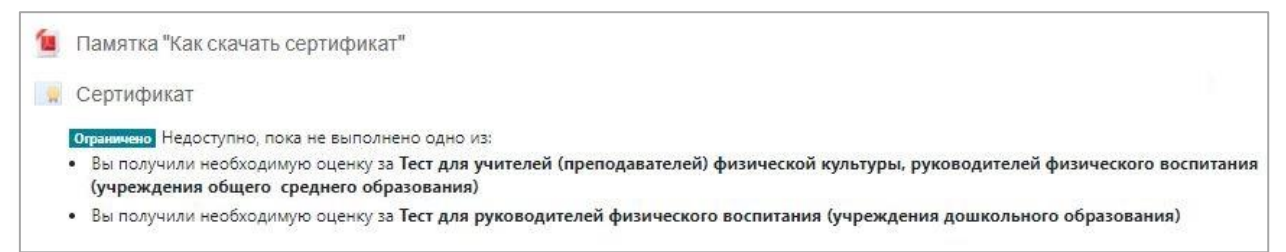

Рис.1

После успешного прохождения теста пользователю станет доступен для формирования и скачивания именной сертификат (*Puc.2-4*).

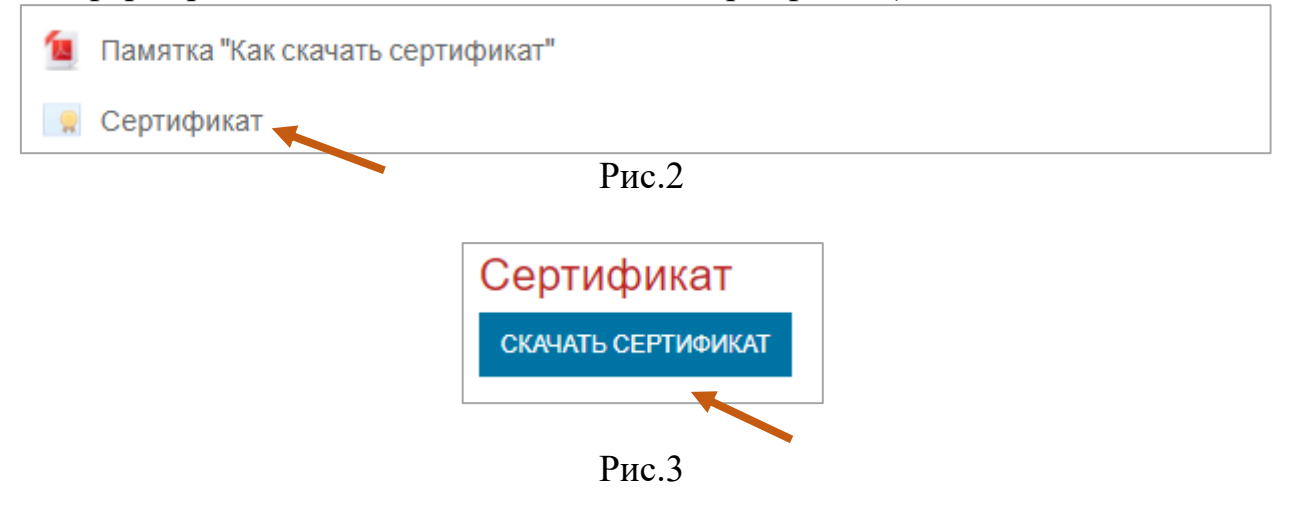

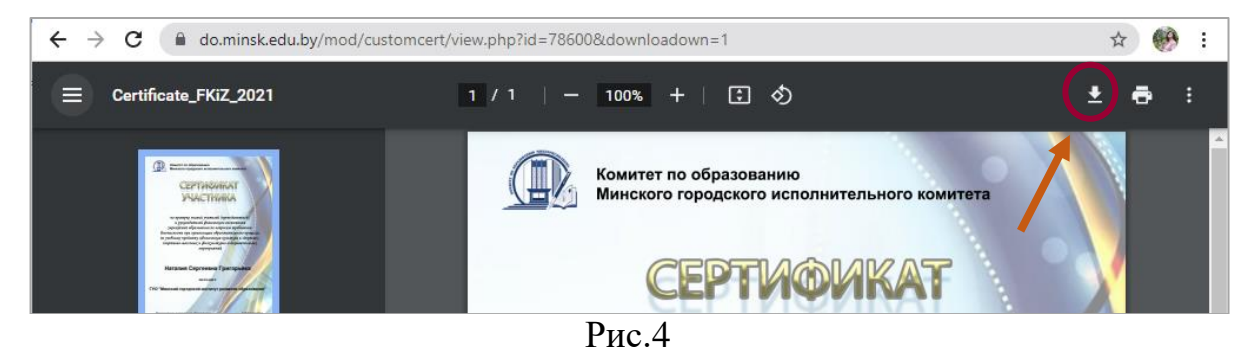

Сертификаты формируются на фамилию, имя, отчество, зарегистрированного участника. Падеж и язык записи участника, должность и учреждение образования при оформлении сертификатов не меняется (как участник зарегистрирован, так и вносится).

Также сертификат имеет индивидуальный код слева внизу (*Puc.5*). По этому коду можно проверить, кому принадлежит сертификат.

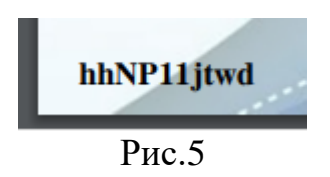

Для этого на главной странице системы дистанционного обучения государственного учреждения образования «Минский городской институт развития образования» (https://do.minsk.edu.by) необходимо выбрать блок

*Проверка сертификата (Рис.6).* Для проверки индивидуального кода регистрация не нужна.

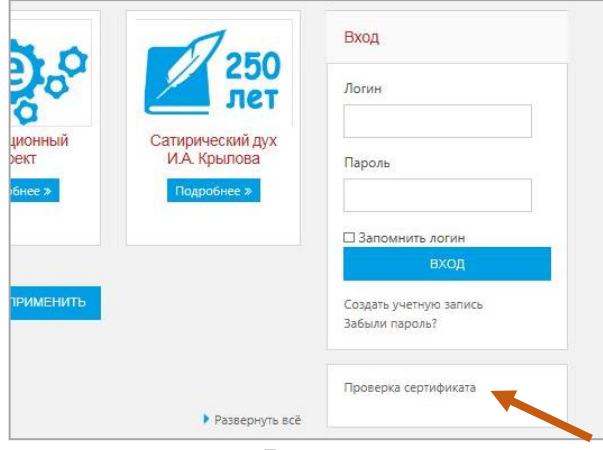

Рис.6

Ввести индивидуальный код сертификата (Puc. 7).

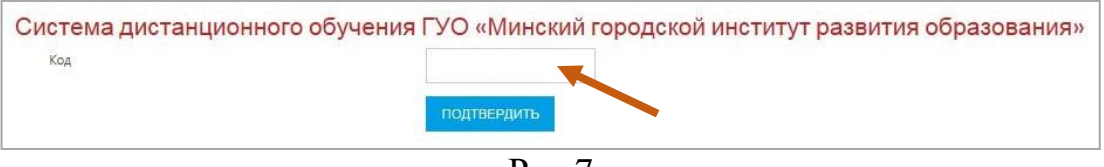

Рис.7

И на экране отображается, кому выдан сертификат (Рис.8).

| Система дистани                                                                       | юнного обучения ГУО «Минский городской институт р | азвития образования» |
|---------------------------------------------------------------------------------------|---------------------------------------------------|----------------------|
|                                                                                       | ПОДТВЕРДИТЬ                                       |                      |
| Полное имя: Наталия Григоры<br>Курс: Интернет-квест «Мастер<br>Сертификат: СЕРТИФИКАТ | істолярного жанра» для учащихся 1-4 классов       |                      |
| Подтверждено                                                                          |                                                   |                      |

Рис.8

Сформированные сертификат, после получения, тестируемые могут посмотреть и скачать в *личном кабинете*: вкладка *О пользователе* → раздел *Разное* → подраздел *Mou сертификаты (Puc. 9-11)*.

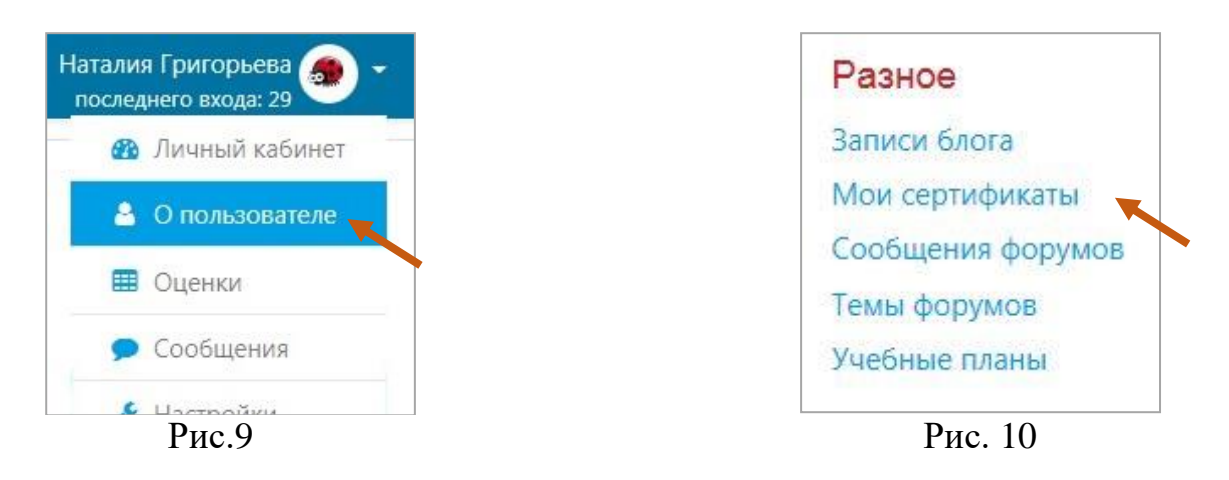

| Скачать табли | чные данные как             | Значения, разделяемые запятыми (.csv) 🗸      | СКАЧАТЬ                            |            |     |
|---------------|-----------------------------|----------------------------------------------|------------------------------------|------------|-----|
| Название      | Курс                        |                                              | Дата получения                     | Код        | Фай |
| СЕРТИФИКАТ    | Интернет-квест «<br>классов | Мастер эпистолярного жанра» для учащихся 1-4 | Четверг, 26 Декабрь 2019,<br>23:47 | ULQ43j8B7f | *   |
| Сертификат    | Безопасный Инте             | рнет для детей (1-4 класс)                   | Среда, 28 Август 2019, 15:02       | NEfKOBKIYa | *   |

Результаты тестирования можно посмотреть в своей учётной записи: учётная запись участника  $\rightarrow$  раздел *О пользователе*  $\rightarrow$  подраздел *Отчёты*  $\rightarrow$  *Обзор оценок (Puc.12-14).* 

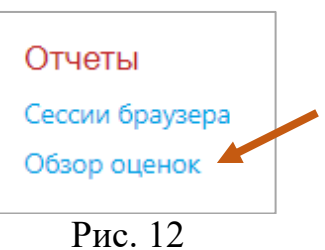

| (урсы, на которых я учусь                                     |        |
|---------------------------------------------------------------|--------|
| Название курса                                                | Оценка |
| Цифровые инструменты в профессиональной деятельности педагога |        |
| Физическая культура и здоровье                                | 9,55   |

Рис.13

| Элемент оценивания                                                                                                    | Рассчитанный<br>вес | Оценка | Диапазон | Проценты | Отзыв | Вклад в<br>итог<br>курса |
|----------------------------------------------------------------------------------------------------|---------------------|--------|----------|----------|-------|--------------------------|
| Физическая культура и здоровье                                                                                                    |                     |        |          |          |       |                          |
| Тест для учителей (преподавателей)<br>физической культуры, руководителей физического<br>воспитания (учреждения общего среднего<br>образования, системы профессионально-<br>технического и среднего специального<br>образования) | 0,00 %<br>( Пусто ) | -      | 0–10     |          |       | 0,00 %                   |
| Тест для руководителей физического<br>воспитания (учреждения дошкольного<br>образования)                                                                                                    | 0,00 %<br>( Пусто ) | -      | 0–10     | -        |       | 0,00 %                   |
| $ar{\chi}$ Итоговая оценка за курс<br>Простое среднее взвешенное оценок.                                                                                                    | -                   | -      | 0–10     | -        |       | -                        |

Рис.14